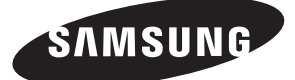

**Package Contents** Contenu de l'emballage Contenido del embalaje

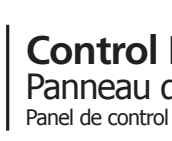

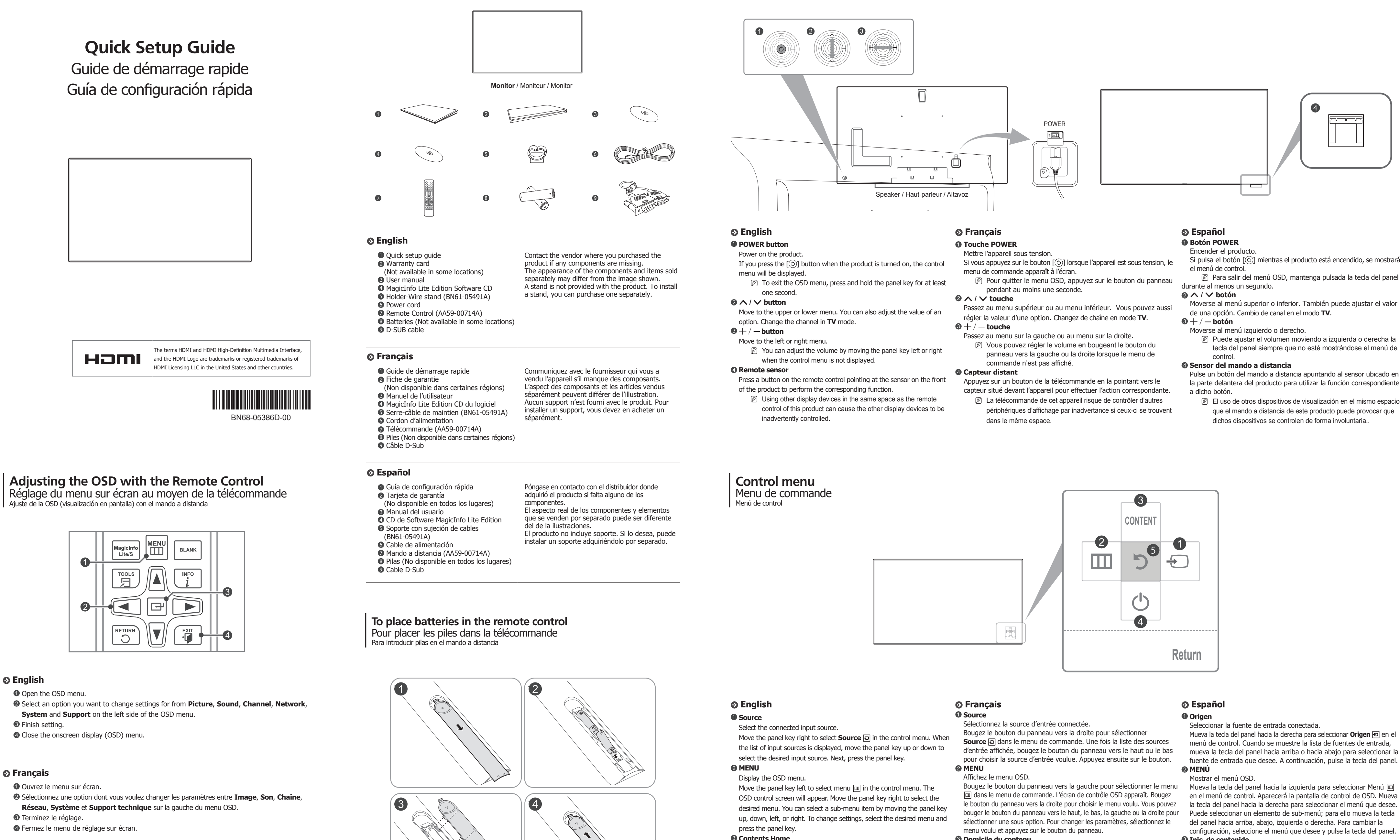

## Sepañol

Abra el menú de la OSD

- @ Seleccione una opción cuya configuración desee cambiar desde Imagen, Sonido, Canal, Red, Sistema y Soporte técnico en la pare izquierda del menú OSD.
- Sinalice la configuración.
- ④ Cierre el menú de visualización en pantalla (OSD).

- Si pulsa el botón [()] mientras el producto está encendido, se mostrará
- Para salir del menú OSD, mantenga pulsada la tecla del panel

- tecla del panel siempre que no esté mostrándose el menú de
- la parte delantera del producto para utilizar la función correspondiente
- El uso de otros dispositivos de visualización en el mismo espacio que el mando a distancia de este producto puede provocar que

- Enter Contents Home mode.
- Move the panel key up to select **Contents Home** in the control menu. Over Off Power off the product.
- Move the panel key down to select **Power Off**  $(\bigcirc)$  in the control menu. Next, press the panel key.
- 6 Return
- Exit the control menu.

- Activez le mode **Domicile du contenu**.
- Bougez le bouton du panneau vers le haut pour sélectionner
- **Domicile du contenu** adans le menu de commande. Éteindre
- Mettre l'appareil hors tension. Bougez le bouton du panneau vers le bas pour sélectionner Éteindre
- (b) dans le menu de commande. Appuyez ensuite sur le bouton.
- 6 Retour Quitter le menu de commande.

Mueva la tecla del panel hacia la derecha para seleccionar **Origen** • en el menú de control. Cuando se muestre la lista de fuentes de entrada, mueva la tecla del panel hacia arriba o hacia abajo para seleccionar la fuente de entrada que desee. A continuación, pulse la tecla del panel.

Mueva la tecla del panel hacia la izquierda para seleccionar Menú 📼 en el menú de control. Aparecerá la pantalla de control de OSD. Mueva la tecla del panel hacia la derecha para seleccionar el menú que desee. Puede seleccionar un elemento de sub-menú; para ello mueva la tecla configuración, seleccione el menú que desee y pulse la tecla del panel.

### Inic. de contenido Acceder al modo Inic. de contenido.

Mueva la tecla del panel hacia arriba para seleccionar Inic. de contenido 🔤 en el menú de control.

4 Apagar Apagar el producto.

Mueva la tecla del panel hacia abajo para seleccionar **Apagar** (6) en el menú de control. A continuación, pulse la tecla del panel.

S Regresar Salir del menú de control.

Optimize Domicile du contenu

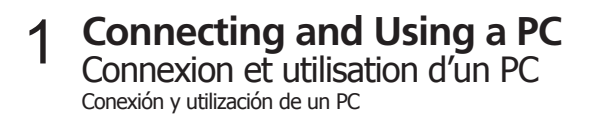

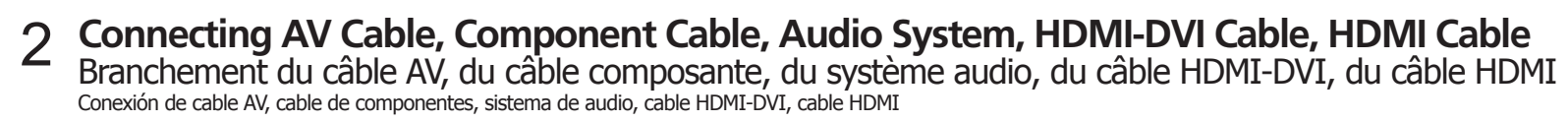

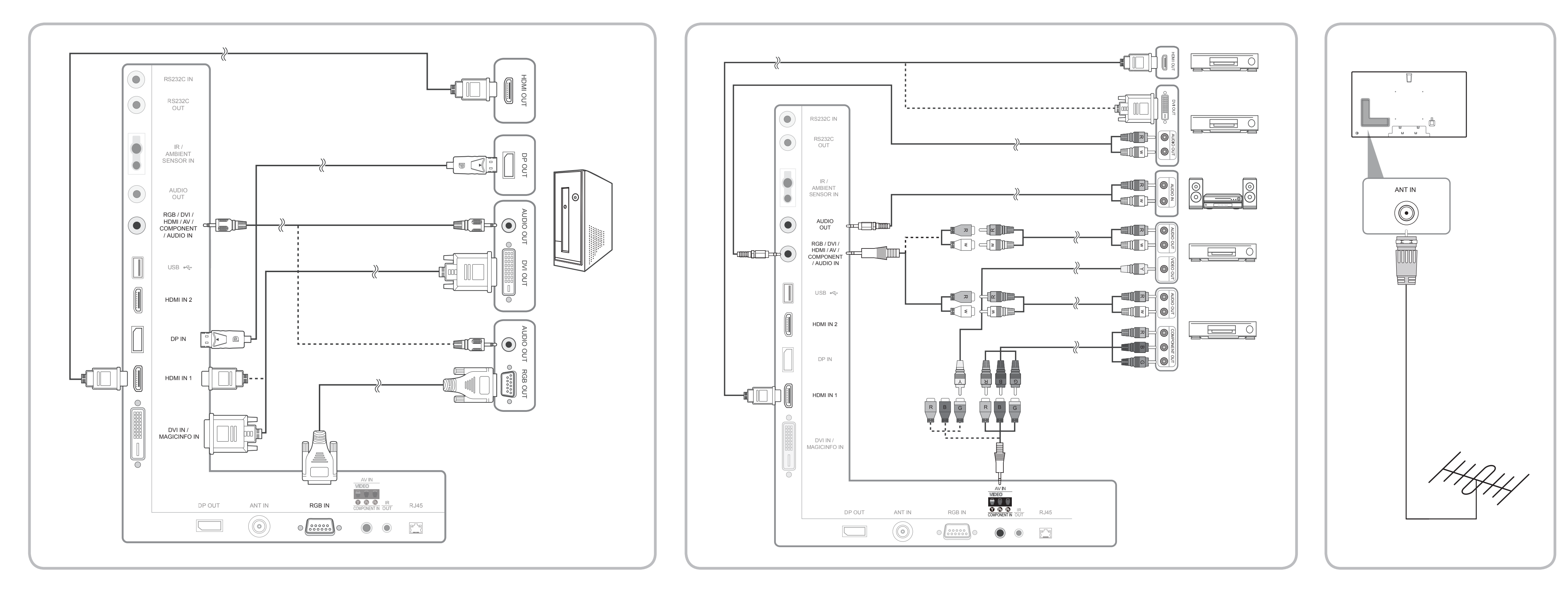

**Connecting an External Monitor** Connexion à un moniteur périphérique 5-1 **Using Serial MDC** Utilisation de Serial MD 4 Conexión de un monitor externo

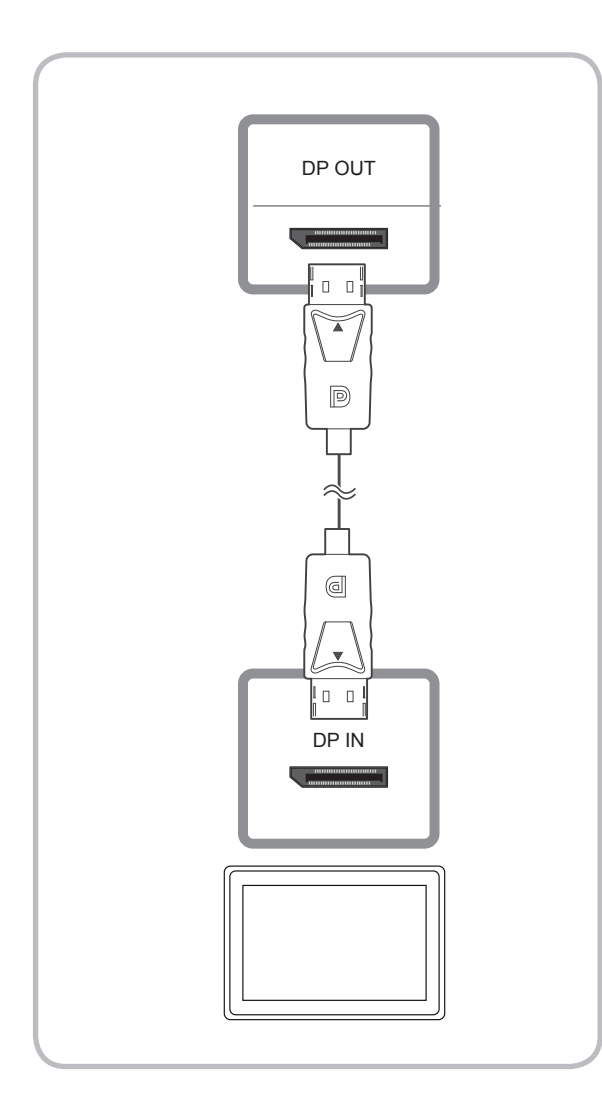

Utilisation de Serial MDC Utilización de Serial MDC

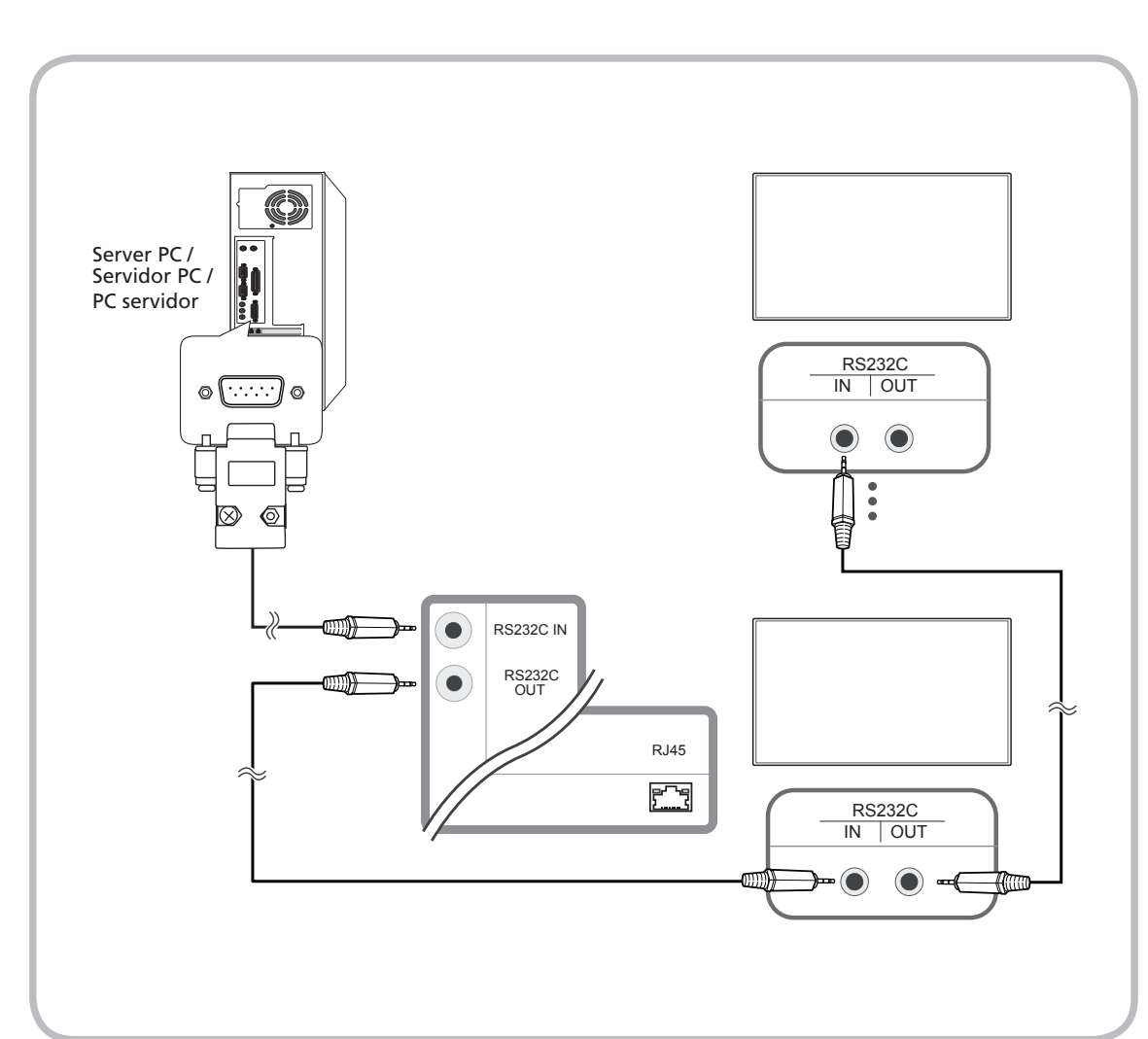

5-2 Using Ethernet MDC Utilisation de Ethernet MDC Utilización de Ethernet MDC

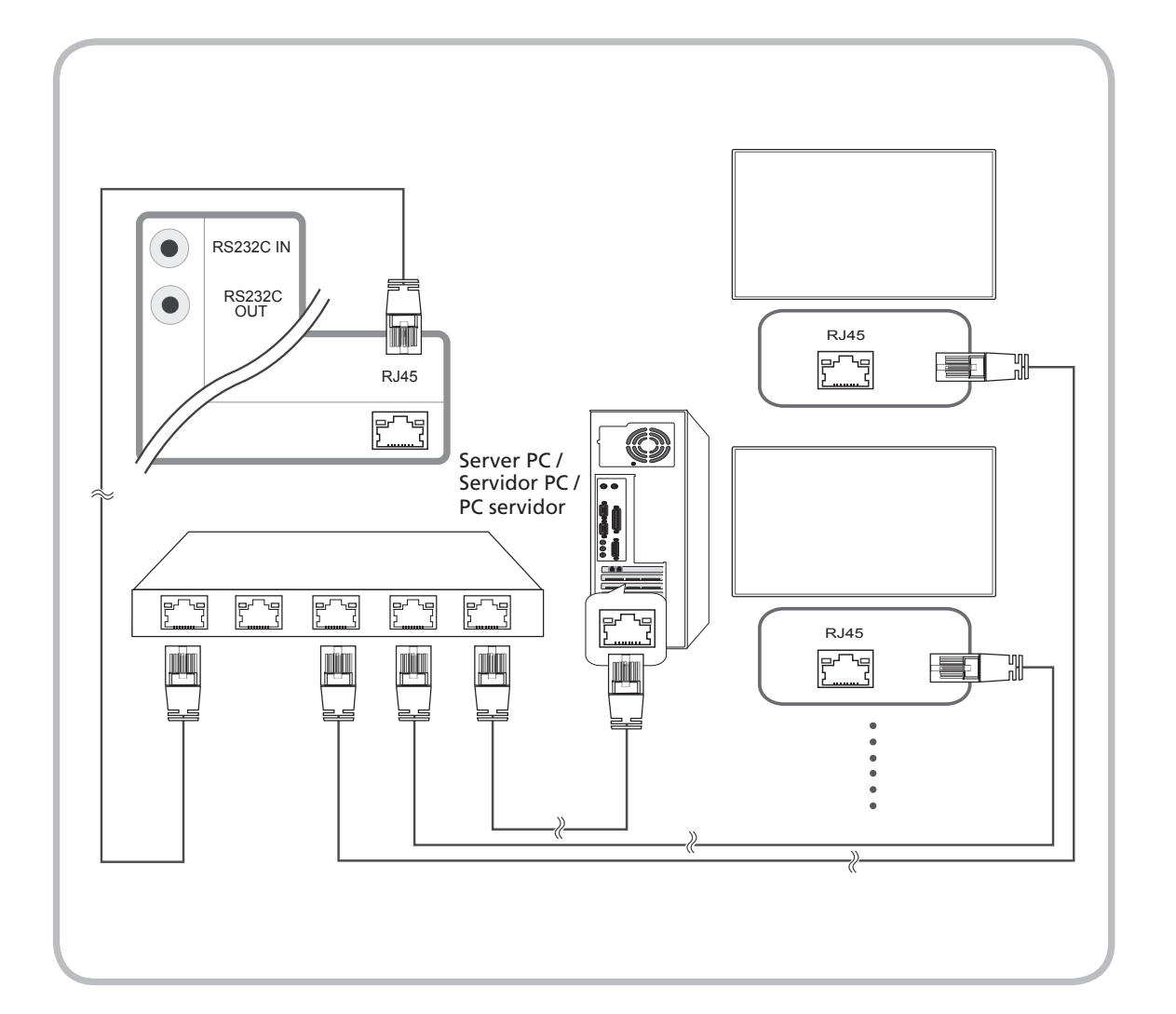

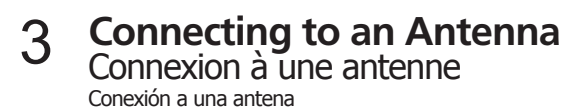

# 5-3 Using Ethernet MDC Utilisation de Ethernet MDC

Utilización de Ethernet MDC

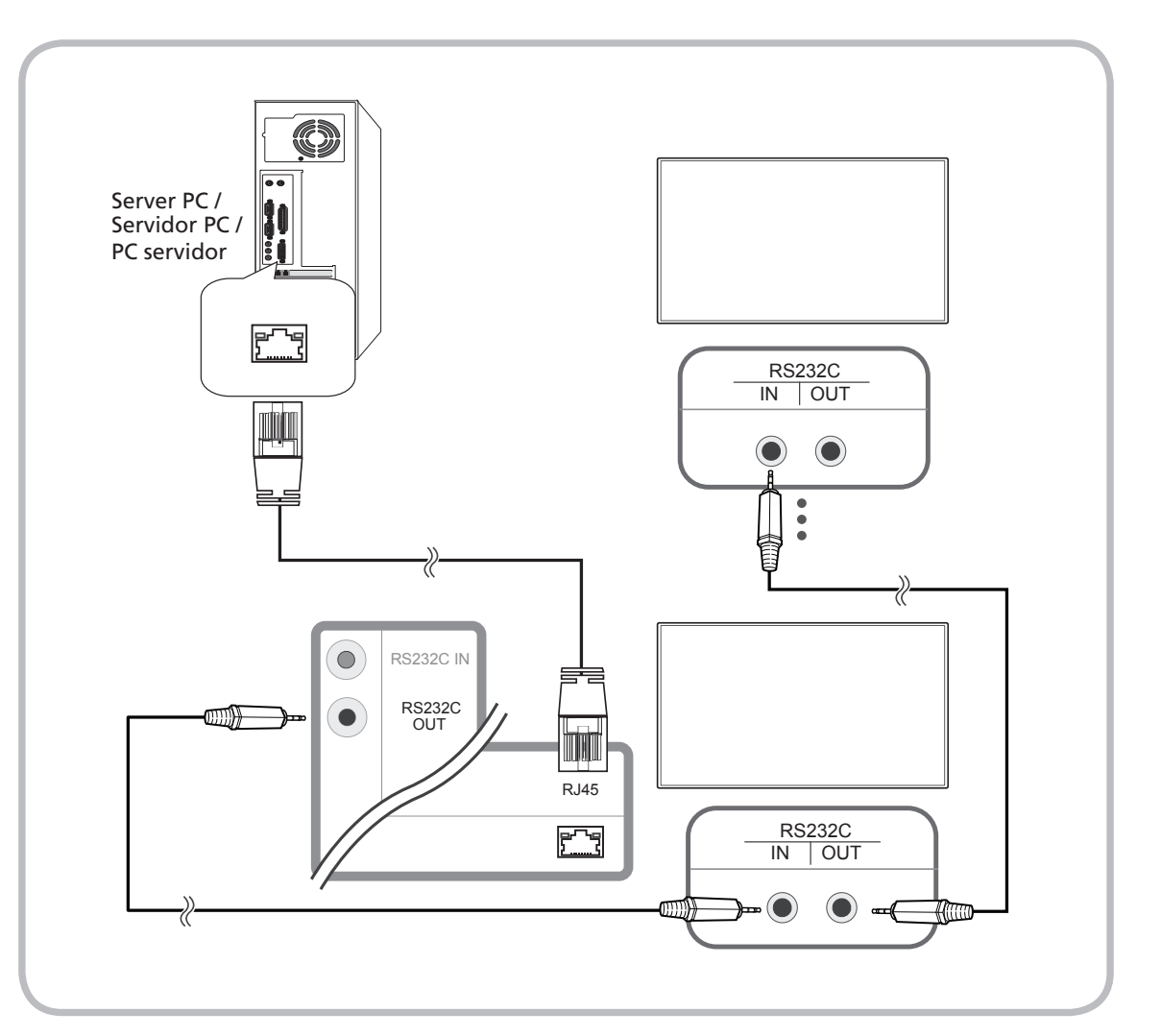